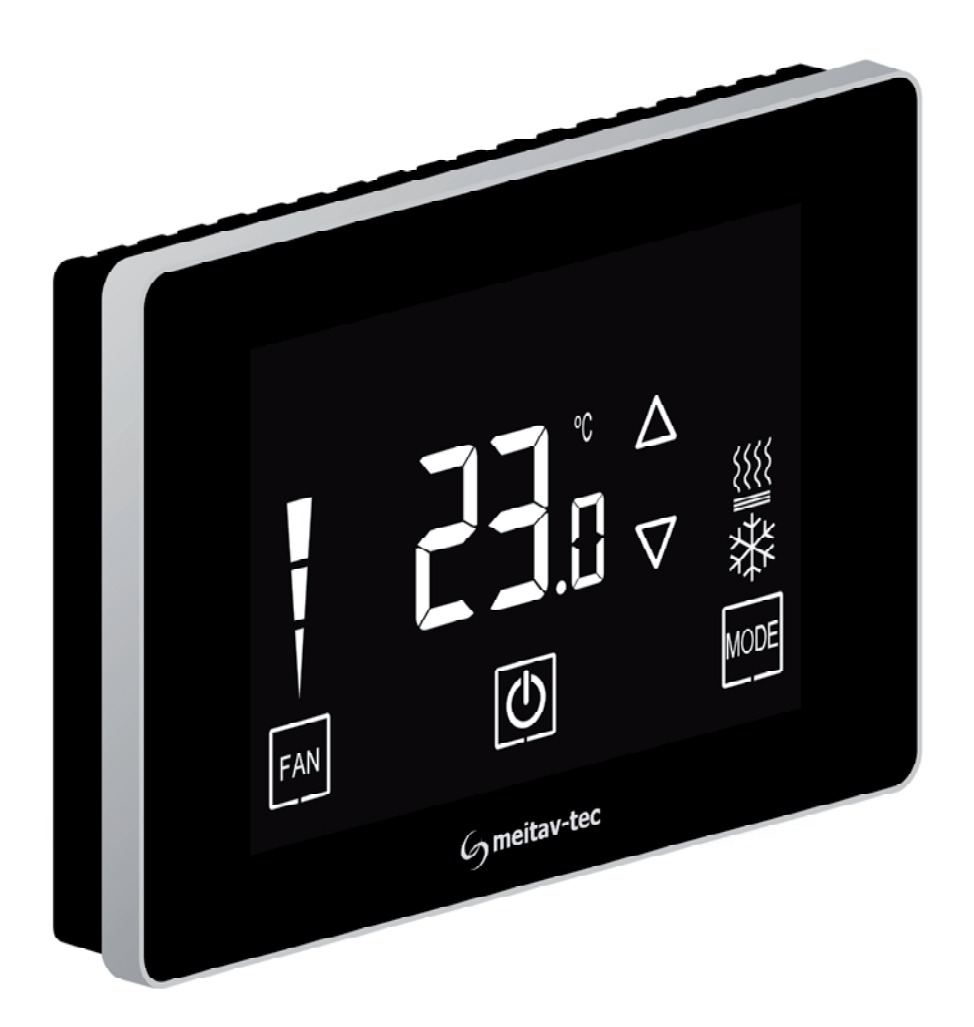

# Touch Screen Thermostat MTSC/SUPER, MTSC24/SUPER Series MTS/SUPER, MTS24/SUPER Series

Owner's manual and technician settings

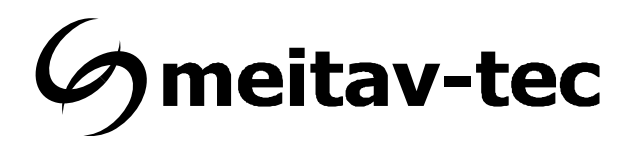

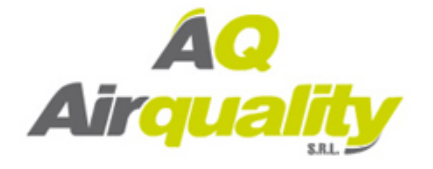

Av. del Libertador 2221 (1636) Olivos - Buenos Aires. Líneas rotativas: (5411) 5353-0260 E-mail: info@airqualitysrl.com.ar Home Page: www.airqualitysrl.com.ar

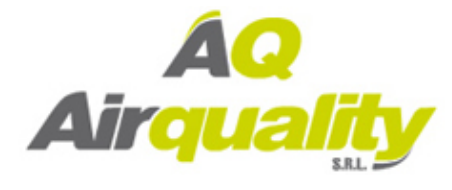

### Index

| 1.         | Own   | er's Manual                          | 4  |
|------------|-------|--------------------------------------|----|
|            | 1.1   | Quick Guide                          | 4  |
|            | 1.2   | Turning the unit ON or OFF           | 5  |
|            | 1.3   | Adjusting the set-point temperature  | 5  |
|            | 1.4   | Switch between temperature scales    | 5  |
|            | 1.5   | Switching between System modes       | 6  |
|            | 1.6   | Switching between Fan speeds         | 6  |
|            | 1.7   | Fan on demand (Auto fan)             | 7  |
|            | 1.8   | Lock the thermostat's buttons        | 7  |
|            | 1.9   | Timer for turning the thermostat off | 7  |
|            | 1.10  | Economy mode indications E1 – E5     | 8  |
|            | 1.11  | Freeze protection                    | 9  |
| •          | 1     |                                      | 40 |
| 2.         | Insta | allation Instructions                | 10 |
| 2          | Wiri  | ng Configuration and DIP Switches    | 12 |
| <b>J</b> . | ••••  |                                      | 10 |
| 4.         | Tech  | nnician Settings                     | 20 |
| 5.         | MAC   | Address (MTSC Series only)           | 36 |

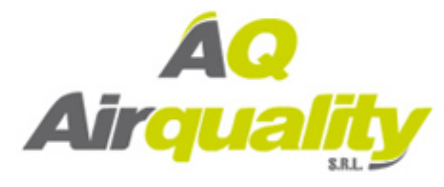

#### 1. Owner's manual

### 1.1 Quick Guide

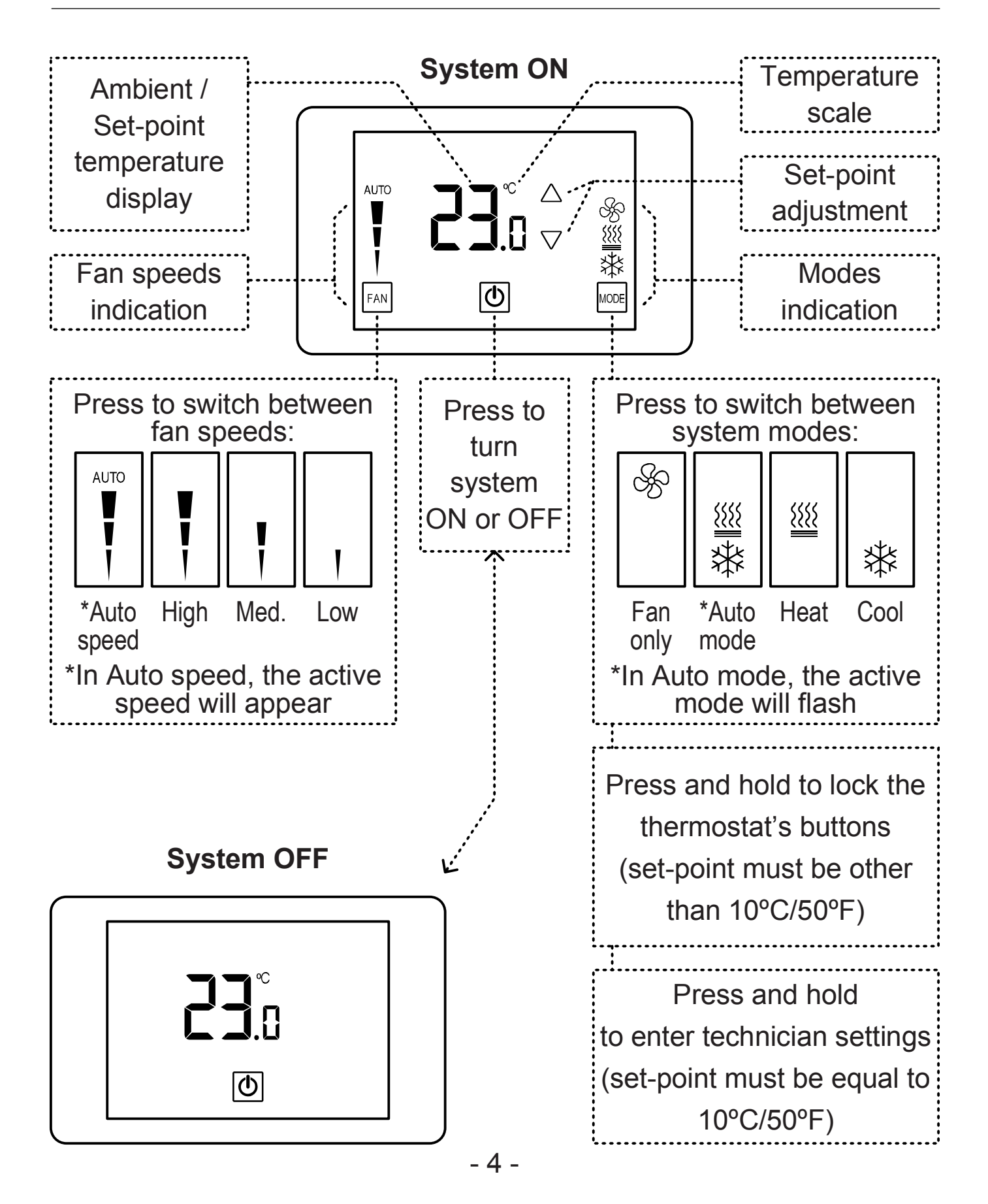

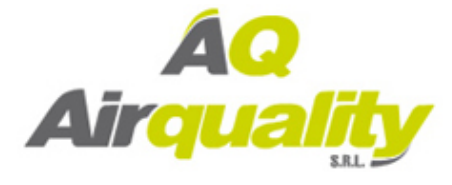

### 1.2 Turning the unit ON or OFF

- Press the button to turn the unit ON system mode and fan speed symbols will appear on display.
- Press again to turn the unit OFF the symbols will disappear.

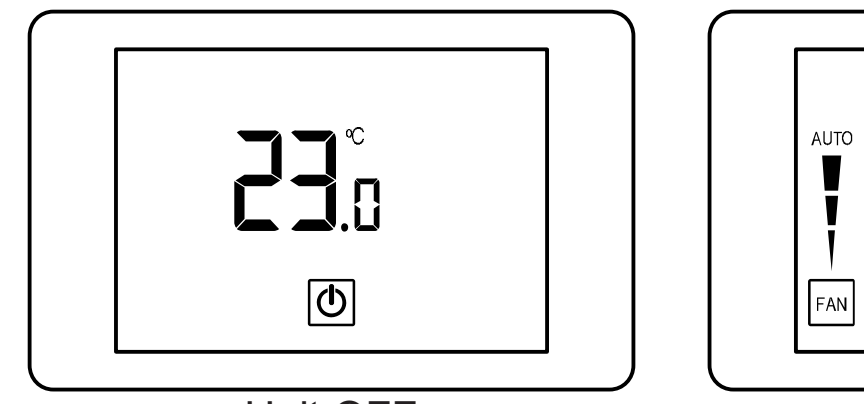

Unit OFF

Unit ON

 $\bigcirc$ 

#### **1.3 Adjusting the set-point temperature**

- While the thermostat is ON, press the ∇ or △ buttons the set-point temperature will flash.
- Press again to adjust the set point.

#### **1.4 Switching between temperature scales**

Press and hold the button to switch between temperature scales.

Note: set-point must be other than 10°C,11°C/50°F,51°F

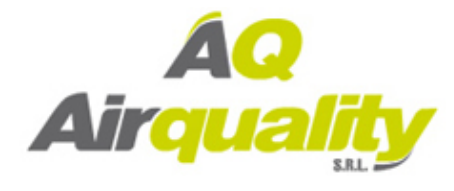

Fan

only

### 1.5 Switching between system modes

Press the MODE button to switch between system modes:
 Cool

Notes:

- During demand for cooling (cooling active), the 3 will flash.

**{{{**}

Heat

Auto

mode

- During demand for heating (heating active), the  $\frac{2222}{222}$  will flash.

The selection of system modes may be disabled depending on system configuration.

### 1.6 Switching between fan speeds

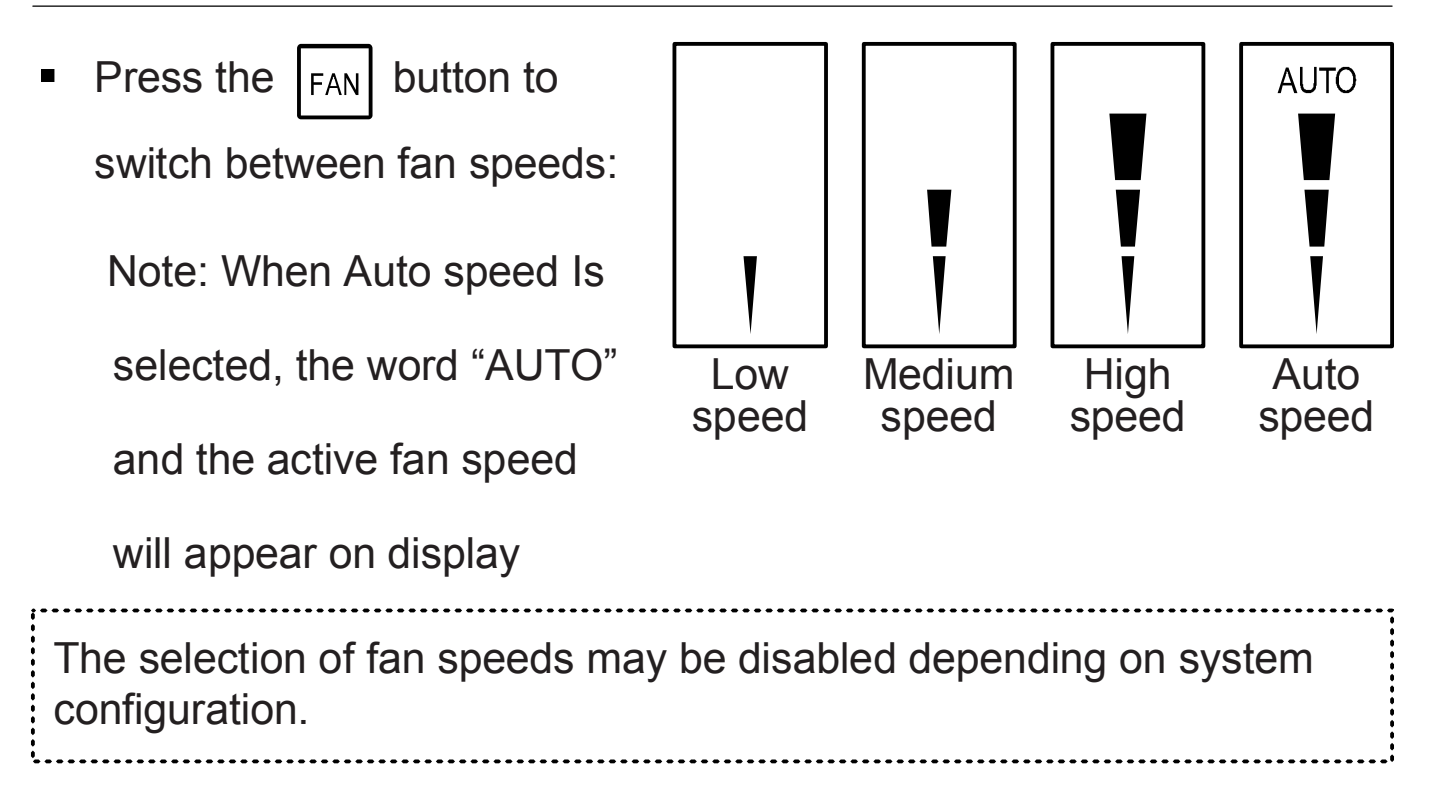

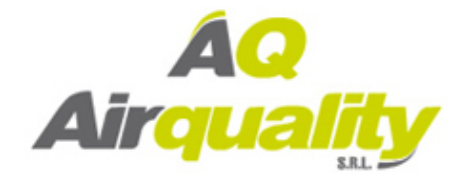

Press and hold the FAN button to activate or deactivate
 fan on demand (Auto fan) function.

Notes:

- When activated, the fan will run with demand for cooling or heating.
- The fan on demand function cannot be activated with

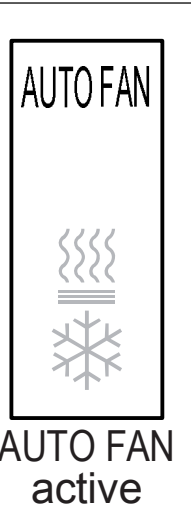

"Fan only" mode.

This option may be disabled, depending on system configuration.

### 1.8 Lock the thermostat's buttons

Press and hold the MODE button to lock or unlock the thermostat's buttons. When locked, the A icon will appear on display.

### **1.9 Timer for turning the thermostat off**

Press and hold the button – the hours for the off-timer will appear on display. Adjust the timer using the ∇ and ∆ buttos.
 Range: 0...10 Hours

Note: Set "0" to disable the timer.

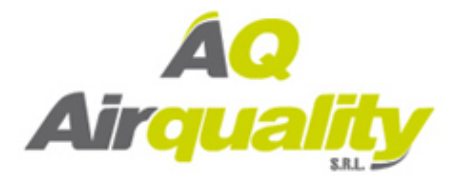

### 1.10 Economy mode indications E1 – E6

- Economy mode can be activated by triggering a window contact, door switch, key-tag or PIR sensor.
- When Economy mode is active, the thermostat will either turn off or use special economy set points for cooling and heating set by technician.

Please refer to parameters P25 and P26 in the technician setting section of this manual.

- The following indications will appear on display:
  - E1 Economy mode triggered by window contact
  - **E2** Economy mode triggered by PIR (occupancy sensor)
  - **E4** Economy mode triggered by door switch or key-tag
  - E5 OFF state triggered by door switch or key-tag
  - E6 Valves OFF and Fan low triggered by door switch or key-tag

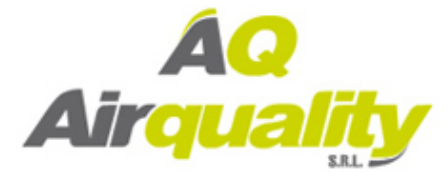

### 1.11 Freeze protection

The Freeze protection feature will not allow the room temperature to drop below predefined cut-in temperature. Depending on which configuration the system is operating under (with or without Heat pump) this feature will force the system to operate in heat mode and activate the fan.

This feature will take effect when the thermostat is either ON or OFF. When the room temperature rises above the predefined cut-out temperature, the thermostat will return to its previous state.

*When freeze protection is activated, the display alternates between "AL" and room temperature.* 

For selection of cut-in and cut-out temperatures, please refer to technician settings parameters P36 and P37.

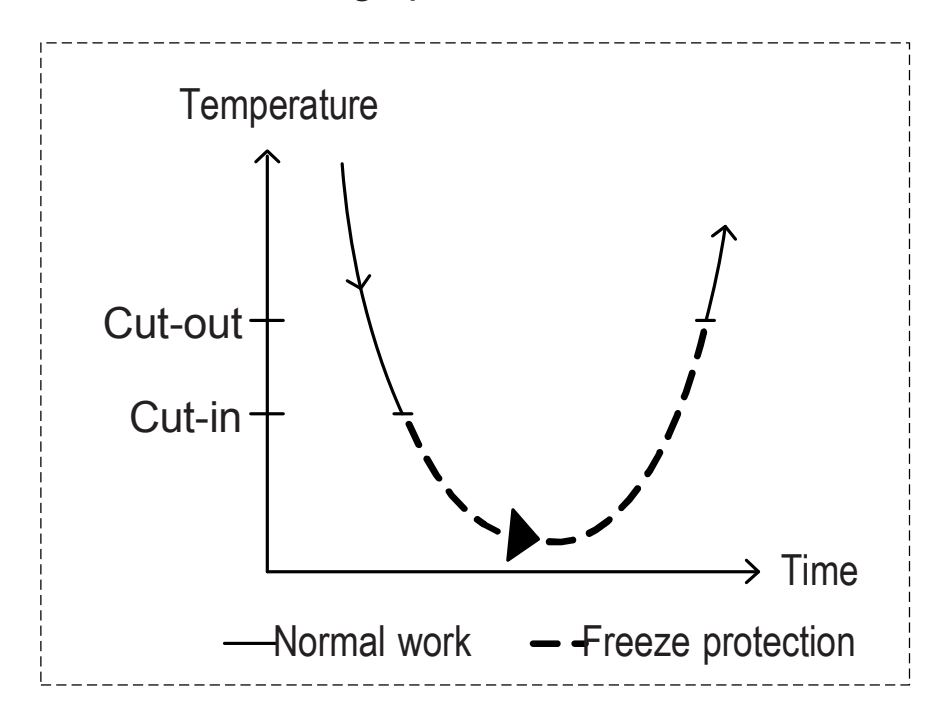

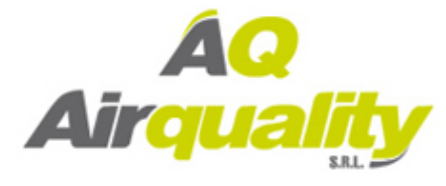

### 2. Installation Instructions

The MTS/SUPER Thermostat designed for flush mounting in the room

to be controlled. It should be located where the occupant can easily

read the display and use the controls.

If the built in temperature sensor is being used to measure room

temperature, the panel should be placed where the temperature is

representative of the general room conditions, away from cold or warm

air draughts, radiant heat and direct sunlight.

The panel should not be installed on an outside wall.

- The standard installation height is 1.5 meter (5 feet) from the floor.

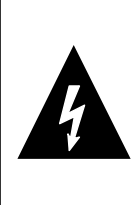

**WARNING:** Risk of Electric Shock and Property Damage. Disconnect power supply before making electrical connections. The installation is to be performed by a qualified electrician.

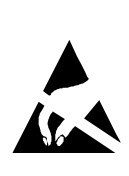

**WARNING:** The integrated circuits in the controller are sensitive to static currents. Take suitable precautions.

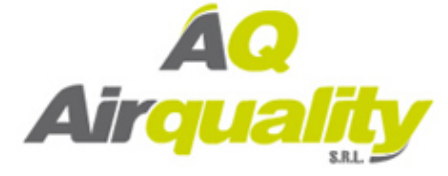

### 2. Installation Instructions (cont')

Installation procedure:

- separate the front display from the back plastic cover by inserting a a small flat screwdriver into each of the three slots as shown in the picture and rotating it gently.
- 2. Remove the front display and keep it in a safe place.
- Connect the wires as shown in the enclosed wiring diagram. All terminals accept 1x0.5mm<sup>2</sup>/24 AWG.
- 4. If necessary, make changes to the DIP switches position as explained in this manual.
- Place the thermostat in the electrical box and tighten up the 2 screws Europe - Gewiss Box - GW 24 203 or similar
   US - Carlon – B114R or similar or similar
- 6. Adapt the front frame-panel into its place, by pushing it towards the wall.

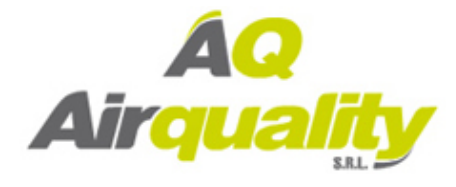

### 2. Installation Instructions (cont')

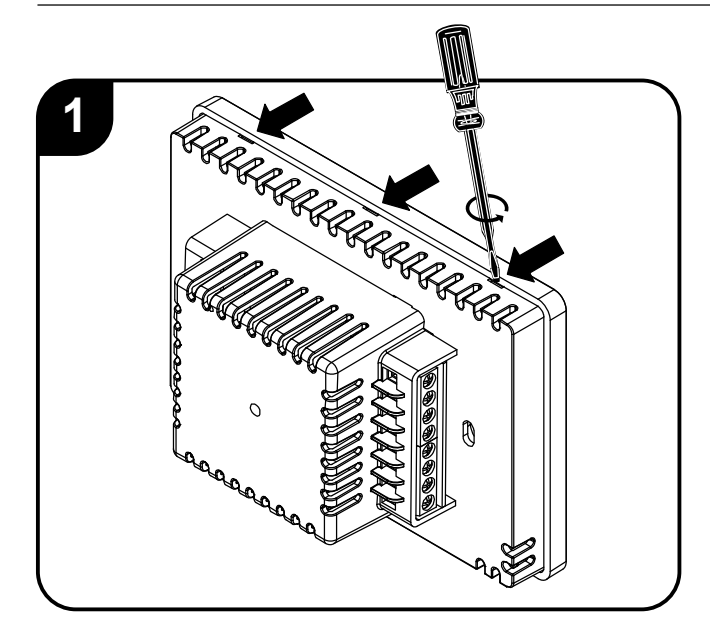

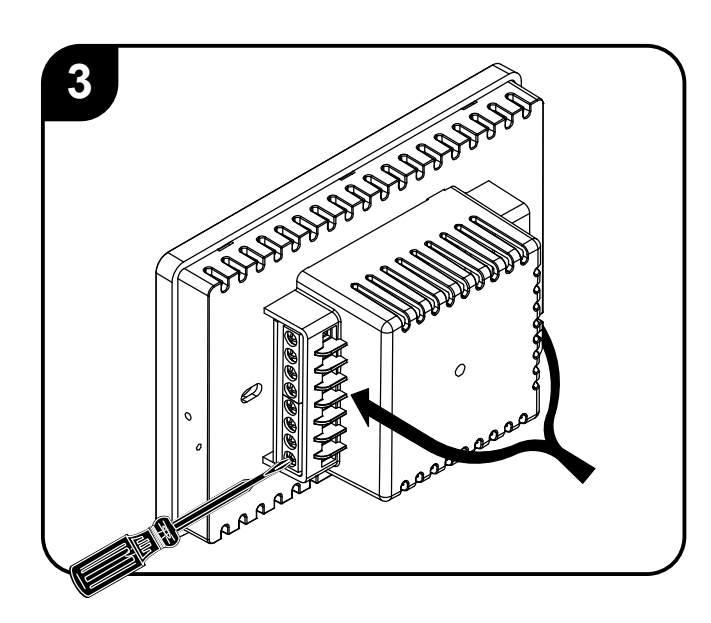

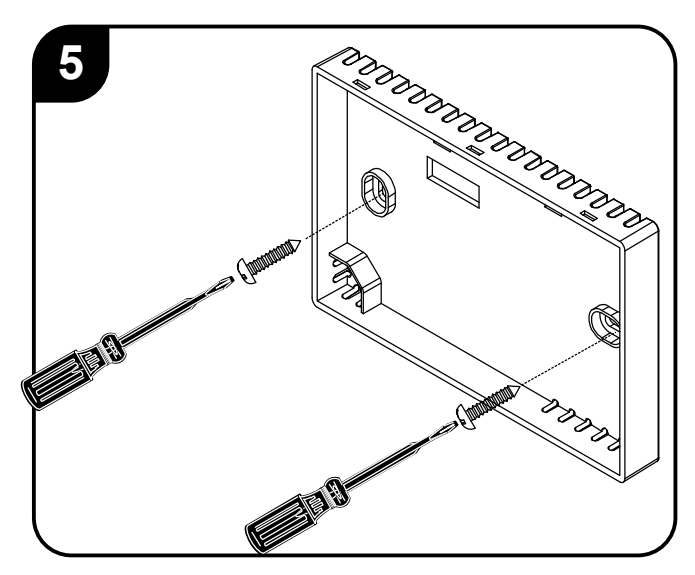

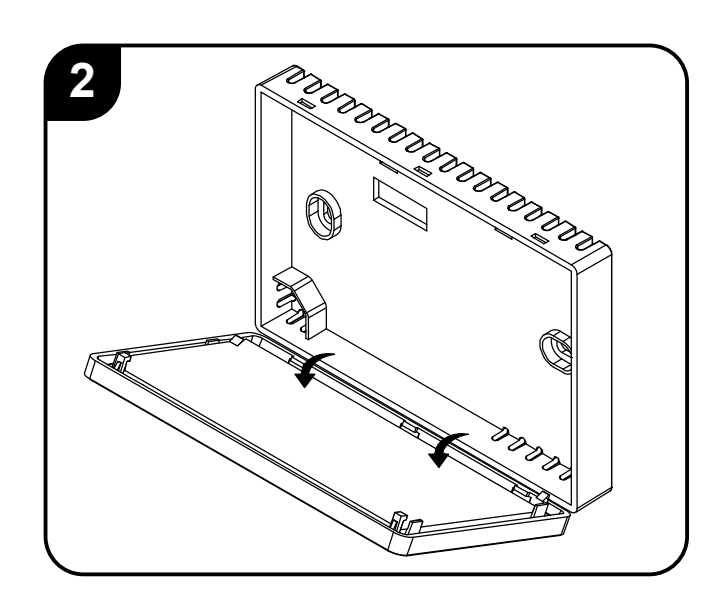

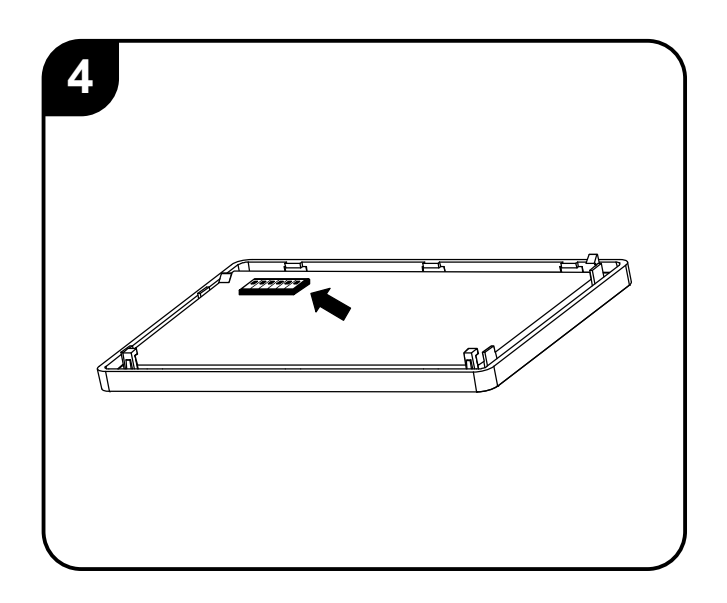

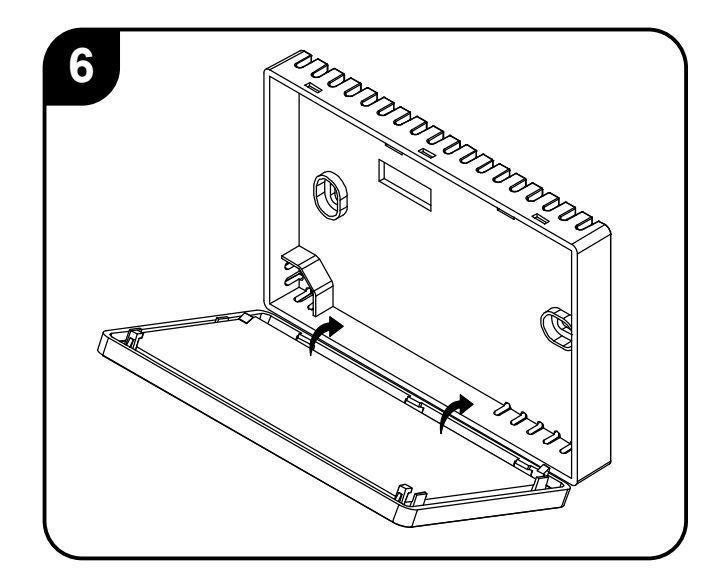

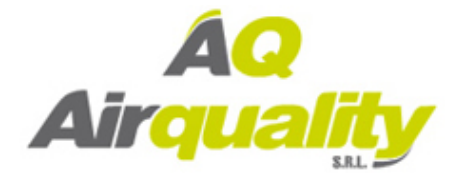

### 3. Wiring configuration and DIP Switches

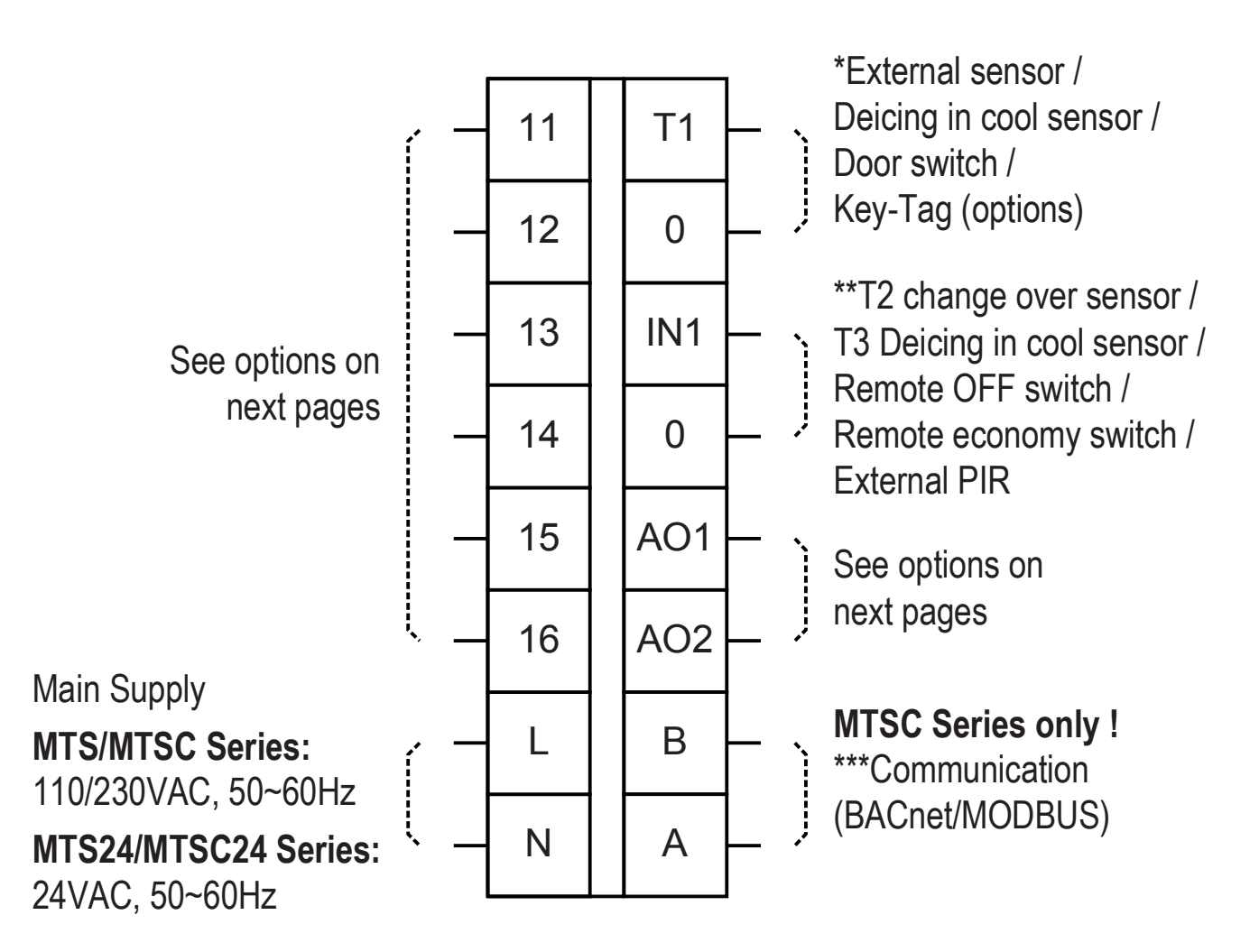

\* For T1,0 functionality – refer to parameter P8 in the technician settings section.

\*\* For IN1,0 functionality – refer to parameter P9 in the technician settings section.

\*\*\*Communication protocol (MTSC Series only) is set by DIP Switch S1.8 as follows:

S1.8 ON – BACnet

S1.8 OFF - MODBUS

Current ratings:

| Outputs 11-16    | 24/110/230VAC - depending on supply voltag |          |
|------------------|--------------------------------------------|----------|
|                  | 3A maximum each                            | 5A total |
| Outputs AO1, AO2 | 0-10VDC, 5mA                               |          |

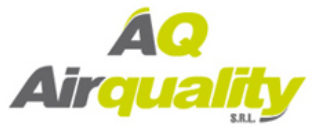

|     | HC32<br>1 Speed fan              | HP42<br>1 Speed fan         | HP22<br>3 Speed fan         | HP21<br>3 Speed fan         |
|-----|----------------------------------|-----------------------------|-----------------------------|-----------------------------|
| 11  | Heat element 3                   | Heat element 2              | Fan high                    | Fan high                    |
| 12  | Heat element 2                   | Heat element 1              | Fan medium                  | Fan medium                  |
| 13  | Fan (1 speed)                    | Fan (1 speed)               | Fan low                     | Fan low                     |
| 14  | Compressor 2                     | Compressor 2                | Compressor 2                | Heat element                |
| 15  | Compressor 1                     | Compressor 1                | Compressor 1                | Compressor 1                |
| 16  | Heat element 1<br>(see SW1.4 HC) | Heat pump<br>(see SW1.4 HP) | Heat pump<br>(see SW1.4 HP) | Heat pump<br>(see SW1.4 HP) |
| A01 | Х                                | Х                           | Х                           | Х                           |
| AO2 | Х                                | Х                           | Х                           | X                           |

Fan on/off: 24/110/230VAC, 3A max.

Control - Heat elements, Heat pump, Compressors: 24/110/230VAC, 0.3A max.

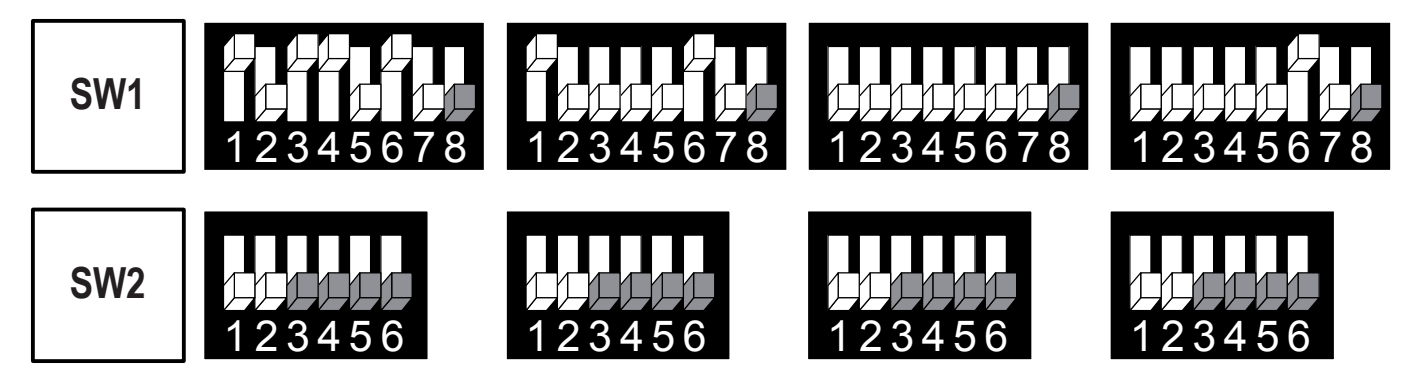

MTSC Series: SW1.8 = Communication Protocol: ON – BACnet, OFF – MODBUS

SW1.4 = HP: ON – Heat pump active in cool, OFF – Heat pump active in heat HC: ON – Electrical heater, OFF – Oil/Gas heater (no fan) SW1.5 = ON: Disable compressor delay. OFE – Enable compressor delay.

SW1.5 = ON: Disable compressor delay, OFF – Enable compressor delay S2.3 – S2.6 – Not in use

**HP** - Heat pump system **HC** - Non heat pump system **##** - Heating/Cooling stages

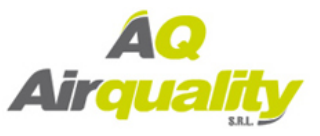

|     | HC21<br>3 Speeds fan             | HP22<br>Fan VFS             | HP21<br>Fan VFS             | HC21<br>Fan VFS                  |
|-----|----------------------------------|-----------------------------|-----------------------------|----------------------------------|
| 11  | Fan high                         | Fan high                    | Fan high                    | Fan high                         |
| 12  | Fan medium                       | Fan medium                  | Fan medium                  | Fan medium                       |
| 13  | Fan low                          | Fan low                     | Fan low                     | Fan low                          |
| 14  | Heat element 2                   | Compressor 2                | Heat element                | Heat element 2                   |
| 15  | Compressor 1                     | Compressor 1                | Compressor                  | Compressor 1                     |
| 16  | Heat element 1<br>(see SW1.4 HC) | Heat pump<br>(see SW1.4 HP) | Heat pump<br>(see SW1.4 HP) | Heat element 1<br>(see SW1.4 HC) |
| A01 | Х                                | Х                           | Х                           | Х                                |
| AO2 | Х                                | Fan VFS                     | Fan VFS                     | Fan VFS                          |

Fan on/off: 24/110/230VAC, 3A max.

Fan VFS: 0-10VDC. 5mA Not isolated

Control - Heat elements, Heat pump, Compressors: 24/110/230VAC, 0.3A max.

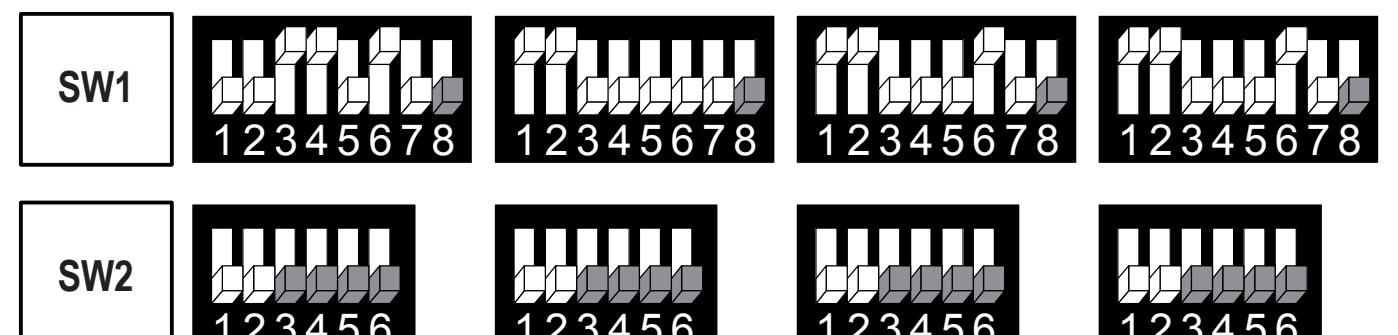

SW1.8 = Protocol: ON – BACnet, OFF – MODBUS

SW1.4 = HP: ON – Heat pump active in cool, OFF – Heat pump active in heat HC: ON – Electrical heater, OFF – Oil/Gas heater (no fan)

SW1.5 = ON: Disable compressor delay, OFF – Enable compressor delay S2.3 – S2.6 – Not in use

**HP** - Heat pump system **HC** - Non heat pump system **##** - Heating/Cooling stages

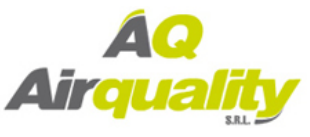

|     | 2-Pipe<br>3 Speed                            | 2-Pipe, 3 Speed<br>Cool/Heat PID             | 2-Pipe<br>Fan VFS                            | 2-Pipe, Fan VFS<br>Cool/Heat PID             |
|-----|----------------------------------------------|----------------------------------------------|----------------------------------------------|----------------------------------------------|
| 11  | Fan high                                     | Fan high                                     | Fan high                                     | Fan high                                     |
| 12  | Fan medium                                   | Fan medium                                   | Fan medium                                   | Fan medium                                   |
| 13  | Fan low                                      | Fan Iow                                      | Fan low                                      | Fan low                                      |
| 14  | Heat element<br>(2 <sup>nd</sup> stage heat) | Heat element<br>(2 <sup>nd</sup> stage heat) | Heat element<br>(2 <sup>nd</sup> stage heat) | Heat element<br>(2 <sup>nd</sup> stage heat) |
| 15  | Cool/Heat valve                              | Х                                            | Cool/Heat valve                              | Х                                            |
| 16  | Х                                            | Х                                            | Х                                            | Х                                            |
| AO1 | Х                                            | Cooll/Heat<br>valve PID                      | Х                                            | Cooll/Heat<br>valve PID                      |
| AO2 | Х                                            | Х                                            | Fan VFS                                      | Fan VFS                                      |

Fan on/off: 24/110/230VAC, 3A max.

Fan VFS, PID valves: 0-10VDC. 5mA Not isolated

Control - Heat elements, Cool/Heat valves, Compressors: 24/110/230VAC, 0.3A max.

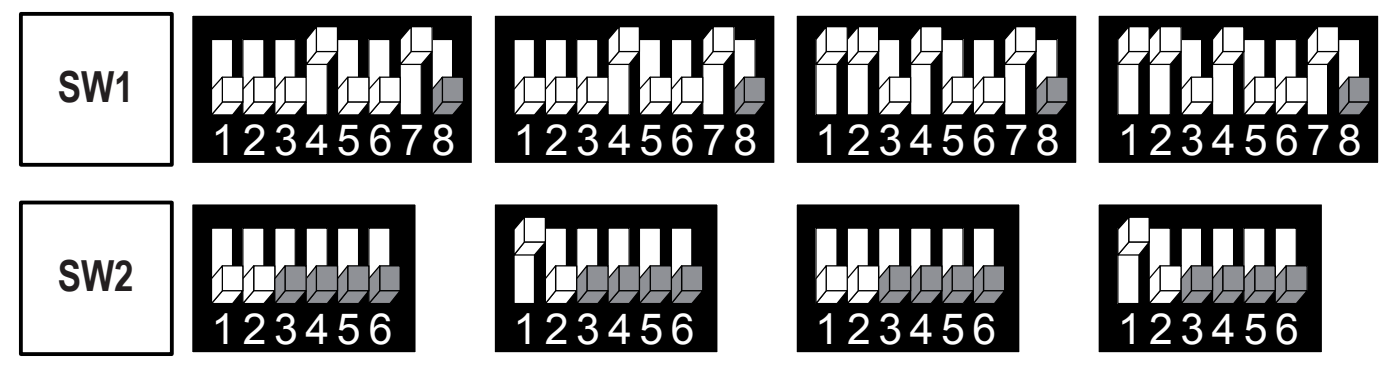

MTSC Series: SW1.8 = Communication Protocol: ON – BACnet, OFF – MODBUS

SW1.4 = Enable/Disable 2<sup>nd</sup> heating stage: ON – Enable, OFF – Disable SW1.5 = Chilled beam option (fan will not run with 1<sup>st</sup> stage cooling) – SW1.5 ON S2.3 – S2.6 – Not in use

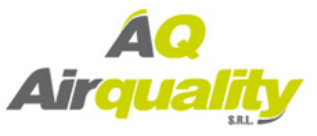

|     | 4-Pipe<br>3 Speed fan                        | 4-Pipe, 3 Speed<br>Fan VFS                   | 4-Pipe, 3 Speed<br>Cool-PID                  | 2-Pipe, 3 Speed<br>Cool only** |
|-----|----------------------------------------------|----------------------------------------------|----------------------------------------------|--------------------------------|
| 11  | Fan high                                     | Fan high                                     | Fan high                                     | Fan high                       |
| 12  | Fan medium                                   | Fan medium                                   | Fan medium                                   | Fan medium                     |
| 13  | Fan low                                      | Fan low                                      | Fan low                                      | Fan low                        |
| 14  | Heat element<br>(2 <sup>nd</sup> stage heat) | Heat element<br>(2 <sup>nd</sup> stage heat) | Heat element<br>(2 <sup>nd</sup> stage heat) | Х                              |
| 15  | Cool valve                                   | Cool valve                                   | Х                                            | Cool valve                     |
| 16  | Heat valve<br>(1 <sup>st</sup> stage heat)   | Heat valve<br>(1 <sup>st</sup> stage heat)   | Heat valve<br>(1 <sup>st</sup> stage heat)   | Х                              |
| A01 | Х                                            | Х                                            | Cool valve PID                               | Х                              |
| AO2 | Х                                            | Fan VFS                                      | Х                                            | Х                              |

Fan on/off: 21/110/230VAC, 3A max.

Fan VFS, PID valves: 0-10VDC. 5mA Not isolated

Control - Heat elements, Cool/Heat valves, Compressors: 24/110/230VAC, 0.3A max.

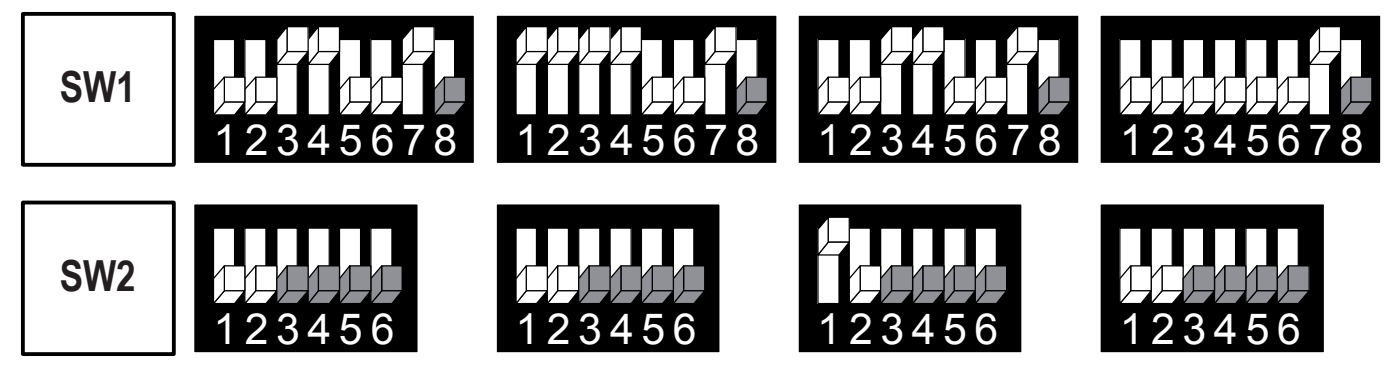

MTSC Series: SW1.8 = Communication Protocol: ON – BACnet, OFF – MODBUS

SW1.4 = Enable/Disable 2<sup>nd</sup> heating stage: ON – Enable, OFF – Disable SW1.5 = Chilled beam option (fan will not run with 1<sup>st</sup> stage cooling) – SW1.5 ON S2.3 – S2.6 – Not in use

\*\*For <u>Cool only</u> configuration, change technician parameter P9 to "01" (change over sensor) and leave contact IN,0 open.

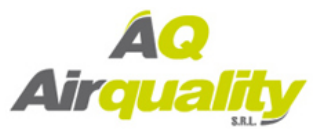

|     | 4-Pipe, Fan VFS<br>Cool PID                  | 4-Pipe, 3 Speed<br>Heat PID                    | 4-Pipe, Fan VFS<br>Heat PID                    | 4-Pipe, 3 Speed<br>Heat PID, Cool PID          |
|-----|----------------------------------------------|------------------------------------------------|------------------------------------------------|------------------------------------------------|
| 11  | Fan high                                     | Fan high                                       | Fan high                                       | Fan high                                       |
| 12  | Fan medium                                   | Fan medium                                     | Fan medium                                     | Fan medium                                     |
| 13  | Fan low                                      | Fan low                                        | Fan low                                        | Fan low                                        |
| 14  | Heat element<br>(2 <sup>nd</sup> stage heat) | Heat element<br>(2 <sup>nd</sup> stage heat)   | Heat element<br>(2 <sup>nd</sup> stage heat)   | Heat element<br>(2 <sup>nd</sup> stage heat)   |
| 15  | Х                                            | Cool valve                                     | Cool valve                                     | Х                                              |
| 16  | Heat valve<br>(1 <sup>st</sup> stage heat)   | Х                                              | Х                                              | Х                                              |
| AO1 | Cool valve PID                               | Heat valve PID<br>(1 <sup>st</sup> stage heat) | Heat valve PID<br>(1 <sup>st</sup> stage heat) | Cool valve PID                                 |
| AO2 | Fan VFS                                      | Х                                              | Fan VFS                                        | Heat valve PID<br>(1 <sup>st</sup> stage heat) |

Fan on/off: 24/110/230VAC, 3A max.

Fan VFS, PID valves: 0-10VDC. 5mA Not isolated

Control - Heat elements, Cool/Heat valves, Compressors: 24/110/230VAC, 0.3A max.

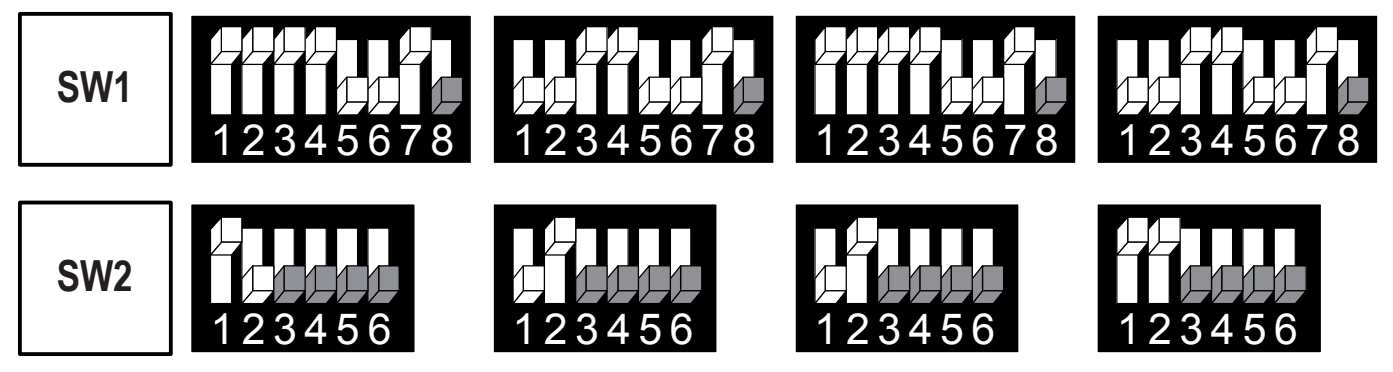

MTSC Series: SW1.8 = Communication Protocol: ON – BACnet, OFF – MODBUS

SW1.4 = Enable/Disable 2<sup>nd</sup> heating stage: ON – Enable, OFF – Disable SW1.5 = Chilled beam option (fan will not run with 1<sup>st</sup> stage cooling) – SW1.5 ON S2.3 – S2.6 – Not in use

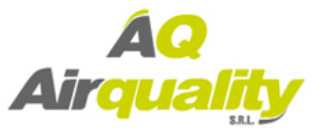

|     | 4P-3S<br>Floor heating                        | 4-Pipe 3S C-PID<br>Floor heating              | 4-Pipe VFS C-PID<br>Floor heating             |
|-----|-----------------------------------------------|-----------------------------------------------|-----------------------------------------------|
| 11  | Fan high                                      | Fan high                                      | Fan high                                      |
| 12  | Fan medium                                    | Fan medium                                    | Fan medium                                    |
| 13  | Fan low                                       | Fan Iow                                       | Fan low                                       |
| 14  | Floor heating<br>(1 <sup>st</sup> stage heat) | Floor heating<br>(1 <sup>st</sup> stage heat) | Floor heating<br>(1 <sup>st</sup> stage heat) |
| 15  | Cool                                          | Х                                             | Х                                             |
| 16  | Heat<br>(2 <sup>nd</sup> stage heat)          | Heat<br>(2 <sup>nd</sup> stage heat)          | Heat<br>(2 <sup>nd</sup> stage heat)          |
| A01 | Х                                             | Cool valve PID                                | Cool valve PID                                |
| AO2 | Х                                             | Х                                             | Fan VFS                                       |

Fan on/off: 24/110/230VAC, 3A max.

Fan VFS, PID valves: 0-10VDC. 5mA Not isolated

Control - Heat elements, Cool/Heat valves, Compressors: 24/110/230VAC, 0.3A max.

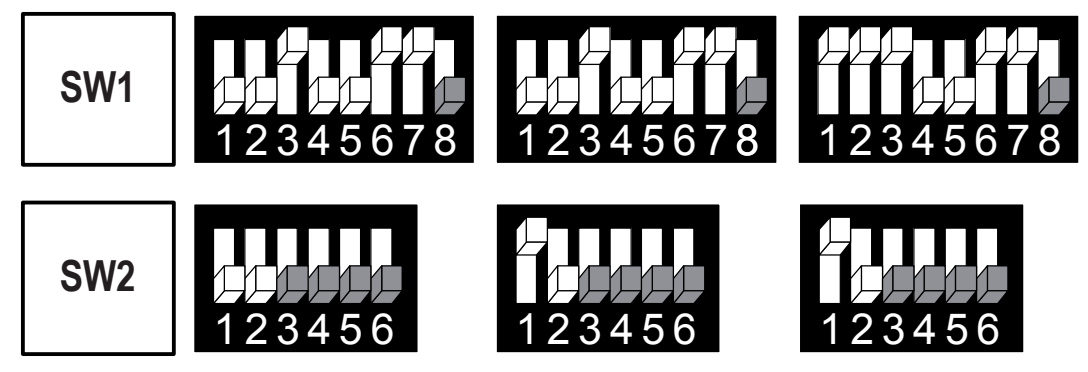

Floor heating – the fan will not run with 1<sup>st</sup> stage heat

MTSC Series: SW1.8 = Communication Protocol: ON – BACnet, OFF – MODBUS

SW1.4 = Enable/Disable 2<sup>nd</sup> heating stage: ON – Enable, OFF – Disable SW1.5 = Chilled beam option (fan will not run with 1<sup>st</sup> stage cooling) – SW1.5 ON S2.3 – S2.6 – Not in use

**C-PID** = Cool valve PID **H-PID** = Heat valve PID **VFS** = Fan VFS

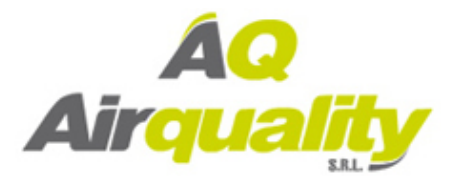

### 4. Technician Settings

#### Enter technician settings

- Adjust the set-point temperature to 10°C.
- To enter technician settings, press and hold the button for 5 seconds.
- Use the MODE button to advance to the next parameter.
- Use the FAN button to return to return to the previous parameter.
- Press the button or wait 60 seconds to exit technician settings and return to normal display.

FAN (Press and hold) -----

Note: The displayed parameters may depend on system configuration

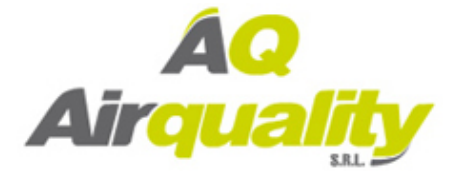

| P1 –         | <b>Offset fo</b><br>Range:<br>Default:                                                         | r temperature readings calibration<br>-6+6°C / -9+9°F.<br>0°C / 0°F.                                                                                                    |
|--------------|------------------------------------------------------------------------------------------------|----------------------------------------------------------------------------------------------------|
| P2 –         | Set point                                                                                      | limit for cooling                                                                                                    |
|              | Range:                                                                                         | 535°C / 4190°F.                                                                                                    |
|              | Default:                                                                                       | 5°C / 35°F.                                                                                                    |
| P3 –         | Set point                                                                                      | limit for heating                                                                                                    |
|              | Range:                                                                                         | 535°C / 4195°F.                                                                                                    |
|              | Default:                                                                                       | 35°C / 95°F.                                                                                                    |
| P4 –         | Lock the                                                                                       | [Fan] button                                                                                                    |
|              |                                                                                                |                                                                                                    |
|              | "01" -                                                                                         | [Fan] button Locked                                                                                                    |
|              | "01" -<br>"00" -                                                                               | [Fan] button Locked<br>[Fan] button unlocked                                                                                                    |
| P5 –         | "01" -<br>"00" -<br>Lock the                                                                   | [Fan] button Locked<br>[Fan] button unlocked<br>[Mode] button                                                                                                    |
| P5 –         | "01" -<br>"00" -<br><b>Lock the</b><br>"01" -                                                  | <pre>[Fan] button Locked [Fan] button unlocked [Mode] button [Mode] button Locked</pre>                                                                                                 |
| P5 –         | "01" -<br>"00" -<br><b>Lock the</b><br>"01" -<br>"00" -                                        | <ul> <li>[Fan] button Locked</li> <li>[Fan] button unlocked</li> <li>[Mode] button</li> <li>[Mode] button Locked</li> <li>[Mode] button unlocked (default)</li> </ul>                   |
| P5 –<br>P6 – | "01" -<br>"00" -<br><b>Lock the</b><br>"01" -<br>"00" -<br><b>Lock the</b>                     | <pre>[Fan] button Locked [Fan] button unlocked [Mode] button [Mode] button Locked [Mode] button unlocked (default) [On/Off] button</pre>                                                |
| P5 –<br>P6 – | "01" -<br>"00" -<br><b>Lock the</b><br>"01" -<br>"00" -<br><b>Lock the</b><br>"01" -           | [Fan] button Locked [Fan] button unlocked [Mode] button [Mode] button Locked [Mode] button unlocked (default) [On/Off] button [On/Off] button Locked                                    |
| P5 –<br>P6 – | "01" -<br>"00" -<br><b>Lock the</b><br>"01" -<br>"00" -<br><b>Lock the</b><br>"01" -<br>"00" - | [Fan] button Locked [Fan] button unlocked [Mode] button [Mode] button Locked [Mode] button unlocked (default) [On/Off] button [On/Off] button Locked [On/Off] button unlocked (default) |

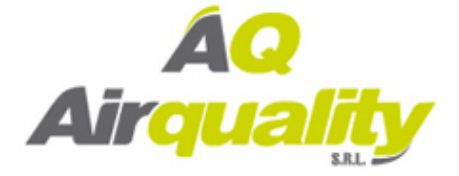

#### P7 – Lock the [+] and [-] buttons (Set buttons)

"01" - [+] and [-] buttons Locked

"00" - [+] and [-] buttons unlocked (default)

### P8 – Functionality of T1 terminals

- "00" T1 terminals are not in use (default)
- "01" External sensor
- "02" T3 Deicing in cool (AC)
- "03" Door switch\*
- "04" Key-tag\*

\*Voltage free contacts - for polarity and time delay – see technician parameters P12 and P13

\_\_\_\_\_

#### P9 – Functionality of IN1,0 terminals

- "00" IN1,0 terminals are not in use (default)
- "01" T2 (Change over sensor) in FC / De-Ice in Heat in A/C In Cool only configuration, select "01" and leave contact open.
- "02" T3 Deicing in cool (AC)
- "03" Voltage free contact Remote On/Off\*\*
- "04" Voltage free contact Remote Economy\*\*
- "05" External Passive Infrared detector (PIR)

\*\*Voltage free contacts - for polarity and time delay – see technician parameters P10 and P11

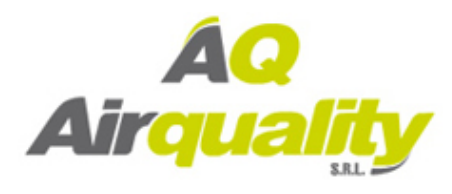

| P10 – | Polarity of remote switch contact on terminals IN,0<br>(P09 = "03" or "04")<br>"00" - Normally close (default)<br>"01" - Normally open       |
|-------|----------------------------------------------------------------------------------------------------|
| P11 – | Time delay of remote switch contact on terminals IN,0(P09 = "03" or "04")Range:0999 seconds.Default:600 seconds.                             |
| P12 – | Polarity of door switch/key-tag contact on terminals T1,0<br>(P08 = "03" or "04")<br>"00" - Normally close (default)<br>"01" - Normally open |
| P13 – | Door switch / Door key-tag delay time<br>Range: 0999 seconds<br>Default: 180 seconds                                                         |
|       |                                                                                                    |
| P14 – | Enable/Disable Auto change over mode<br>"00" - Disable Auto change over mode<br>"01" - Enable Auto change over mode (default)                |

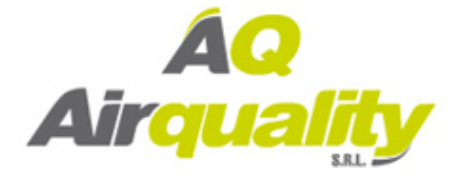

| P16 –  | Enable/Disable Occupancy sensor<br>"00" - Disable |
|--------|---------------------------------------------------|
|        | "01" - Enable (default)                           |
| D17 _  | PIR (occupancy sensor) delay time                 |
| 1 17 - | before switching to unoccupied mode (ON delay)    |
|        | Range: 0 250 minutes Default: 20 minutes          |
|        |                                                   |
| P18 –  | Door switch/key-tag logic                         |
|        | "00" - Thermostat turns off when unoccupied       |
|        | and back on when re-occupied.                     |
|        | "01" - Thermostat uses economy set points         |
|        | when unoccupied.                                  |
|        | "02" - Valves turn OFF and fan running on         |
|        | low speed when unoccupied.                        |
| P19 –  | PIR (Occupancy sensor) polarity                   |
| 115 -  | "00" - Normally open (default)                    |
|        | "01" - Normally close                             |
|        |                                                   |
| P25 –  | Economy set point for cooling                     |
|        | Range: $535^{\circ}C / 4190^{\circ}F$             |
|        | Default: 30°C / 86°F                              |
|        |                                                   |
| P26 –  | Economy set point for heating                     |
|        | Range: 535°C / 4190°F                             |
|        | Default: 10°C / 50°F                              |
|        |                                                   |

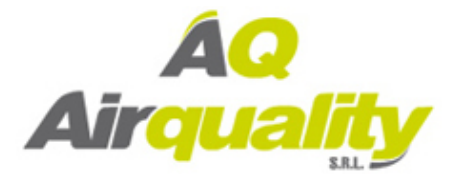

| P27 – | Time on-delay between heating stagesRange:0600 secondsDefault:5 seconds                    |
|-------|--------------------------------------------------------------------------------------------|
| P28 – | <b>Time off-delay between heating stages</b><br>Range: 0600 seconds                        |
| P30 – | Beeper ON or OFF                                                                           |
|       | <ul><li>"01" - Beeper ON (default)</li><li>"00" - Beeper OFF</li></ul>                     |
| P31 – | Fan ON delay in cooling (seconds) (FC only!)Range:0120 secondsDefault:0 seconds (no delay) |
| P32 – | Fan OFF delay in cooling (seconds)Range:0120 secondsDefault:0 seconds (no delay)           |
| P33 – | Fan ON delay in heating (seconds) (FC only!)Range:0120 secondsDefault:0 seconds (no delay) |
| P34 – | Fan OFF delay in heating (seconds)Range:0120 secondsDefault:30 seconds                     |

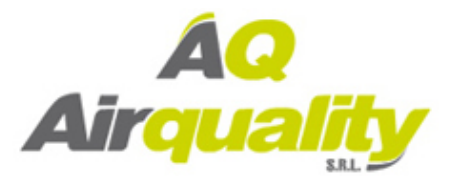

| P35 – | <ul> <li>Enable/Disable Freeze protection</li> <li>"01" - Enable freeze protection (default)</li> <li>"00" - Disable freeze protection</li> </ul> |
|-------|----------------------------------------------------------------------------------------------------|
| P36 – | <b>Freeze protection cut-in set point</b><br>Range: 815°C / 4659°F<br>Default: 8°C / 46°F                                                         |
| P37 – | Freeze protection cut-out set point<br>Range: 1017°C / 5063°F<br>Default: 10°C / 50°F                                                             |
| P40 – | <b>View filter counter (hours) – Read only</b><br>Range: 0999 hours                                                                               |
| P41 – | Reset filter time"00" -No action - keep counting (default)"01" -Reset filter counter                                                              |
| P42 – | Adjust filter alarm delay time counter (hours)Range:0999 hoursDefault:0 hours (0 = Disable)                                                       |

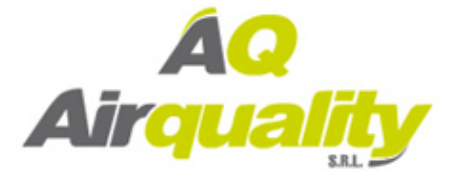

| P43 – | Not in use                                                                          |
|-------|-------------------------------------------------------------------------------------|
| P44 – | Not in use                                                                          |
| P45 – | <b>Cool differential band (On/Off)</b><br>Range: 05°C / 010°F<br>Default: 1°C / 2°F |
| P46 – | <b>Cool differential band offset</b><br>Range: 05°C / 010°F<br>Default: 0°C / 0°F   |
| P47 – | Heat differential band (On/Off)<br>Range: 05°C / 010°F<br>Default: 1°C / 2°F        |
| P48 – | Heat differential band offset<br>Range: -50°C / -100°F<br>Default: 0°C / 0°F        |

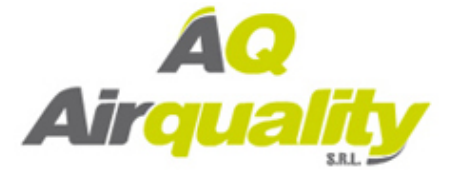

| P49 – | Shift between Cool and Heat in Auto change over mode<br>Range: 010°C / 020°F<br>Default: 2°C / 4°F |
|-------|----------------------------------------------------------------------------------------------------|
| P50 – | Shift between Cooling stages (AC only!)<br>Range: 010°C / 020°F<br>Default: 2°C / 4°F              |
| P51 – | Shift between Heating stages<br>Range: 010°C / 020°F<br>Default: 2°C / 4°F                         |
| P52 – | <b>Cool proportional band (FC only!)</b><br>Range: 210°C / 420°F<br>Default: 2°C / 4°F             |
| P53 – | Cool proportional low limit (FC only!)<br>Range: 0100%<br>Default: 0%                              |
| P54 – | Cool proportional high limit (FC only!)<br>Range: 0100%<br>Default: 100%                           |

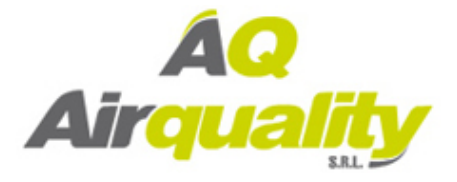

| P55 – | Heat proportional band (FC only!)<br>Range: 210°C / 420°F<br>Default: 2°C / 4°F |
|-------|---------------------------------------------------------------------------------|
| P56 – | Heat proportional low limit (FC only!)<br>Range: 0100%<br>Default: 0%           |
| P57 – | Heat proportional high limit (FC only!)<br>Range: 0100%<br>Default: 100%        |
| P60 – | Proportional ON percent (FC only!)<br>Range: 030%<br>Default: 30%               |
| P61 – | Proportional OFF percent (FC only!)<br>Range: 020%<br>Default: 10%              |

\_\_\_\_\_

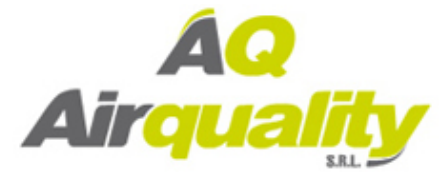

| P63 – | Time on-delay between cooling stages (AC only!)Range:0600 secondsDefault:5 seconds  |
|-------|-------------------------------------------------------------------------------------|
| P64 – | Time off-delay between cooling stages (AC only!)Range:0600 secondsDefault:1 seconds |
| P65 – | Fan VFS proportional band in cooling<br>Range: 210°C / 420°F<br>Default: 2°C / 4°F  |
| P66 – | Fan VFS proportional band in heating<br>Range: 210°C / 420°F<br>Default: 2°C / 4°F  |
| P67 – | Fan VFS Low speed percent in cooling<br>Range: 030%<br>Default: 20%                 |
| P68 – | Fan VFS Medium speed percent in cooling<br>Range: 3060%<br>Default: 50%             |
| P69 – | Fan VFS High speed percent in cooling<br>Range: 60100%<br>Default: 90%              |

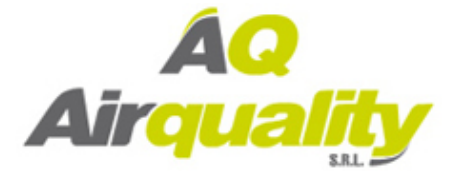

| P70 – | Fan VFS Low speed percent in heating<br>Range: 030%<br>Default: 30%     |
|-------|-------------------------------------------------------------------------|
| P71 – | Fan VFS Medium speed percent in heating<br>Range: 3060%<br>Default: 50% |
| P72 – | Fan VFS High speed percent in heating<br>Range: 60100%<br>Default: 80%  |
| P74 – | VFS Medium speed differential<br>Range: 1050%<br>Default: 35            |
| P75 – | VFS High speed differential<br>Range: 1050%<br>Default: 35              |

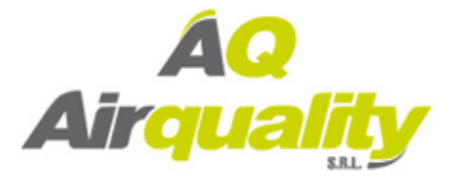

| P76 – | Fan VFS Low limit in cooling |
|-------|------------------------------|
|       | Range: 0100%                 |
|       | Default: 0%                  |

### P77 – Fan VFS High limit in cooling Range: 0...100% Default: 100%

### P78 – Fan VFS Low limit in heating Range: 0...100% Default: 0%

### P79 – Fan VFS High limit in heating Range: 0...100% Default: 100%

#### P83 – View T2 temperature sensor readings

Note: If T2 is not connected, -9.8°C / -9.8°F will appear on display

#### P84 – View T3 temperature sensor readings

Note: If T3 is not connected, -9.8°C / -9.8°F will appear on display

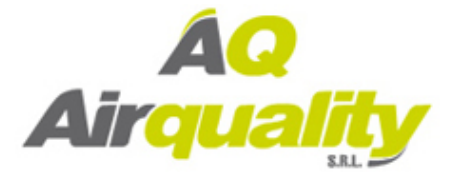

| P85 – | <b>Deice in cool – cut-in temperature (AC only!)</b><br>Range: -2099°C<br>Default: 0°C   |
|-------|------------------------------------------------------------------------------------------|
| P86 – | <b>Deice in cool – cut-out temperature (AC only!)</b><br>Range: -2099°C<br>Default: 8°C  |
| P87 – | Deice in heat time (AC only!)<br>Range: 120420 Seconds<br>Default: 300 Seconds           |
| P88 – | Deice in heat break time (AC only!)<br>Range: 6001800 Seconds<br>Default: 1500 Seconds   |
| P89 – | <b>Deice in heat – cut-in temperature (AC only!)</b><br>Range: -2099°C<br>Default: 0°C   |
| P90 – | <b>Deice in heat – cut-out temperature (AC only!)</b><br>Range: -2099°C<br>Default: 16°C |
| P91 – | Compressor delay (AC only!)<br>Range: 0360 Seconds<br>Default: 10 Seconds                |

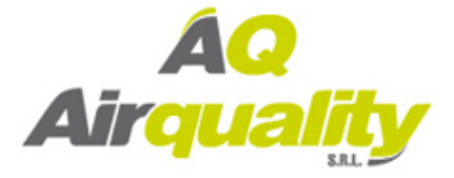

| P99 –  | One or Two set points (for cool and for heat) (FC only!)<br>"00" - One set point for cooling and heating (default)<br>"01" - two set points – one for cool and one for heat |
|--------|----------------------------------------------------------------------------------------------------|
| P100 – | Enable/Disable Screen dimming                                                                                                    |
|        | "01" - Disable (default)                                                                                                    |
| P101 – | Screen dimming delay                                                                                                    |
|        | Range: 099 minutes<br>Default: 5 minutes                                                                                                    |
| P102 – | Dimming percentage value                                                                                                    |
|        | Default: 10%                                                                                                    |
| P105 – | Display brightness<br>Range: 50100%<br>Default: 100%                                                                                                    |
| P114 – | Cool PID Kp (FC only!)<br>Range: 0100%<br>Default: 100%                                                                                                    |
| P115 – | Heat PID Kp (FC only!)<br>Range: 0100%<br>Default: 100%                                                                                                    |

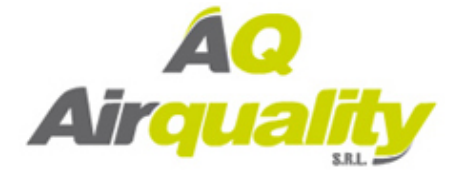

### P116 – Cool PID Ki (FC only!) Range: 0...100% Default: 0%

#### P117 – Heat PID Ki (FC only!) Range: 0...100% Default: 0%

# P118 – Cool PID Kd (FC only!) Range: 0...100%

Default: 1%

### P119 – Heat PID Kd (FC only!)

Range: 0...100% Default: 1%

P198 – Protocol indication (read only!)

- 0 MODBUS
- 1 BACnet

### P200 – Restore defaults

Press the  $\bigtriangleup$  button to restore defaults

Press the 0 button twice to return to normal display

Press the MODE button to return to parameter P1 or wait 60

seconds to exit technician settings and return to normal display.

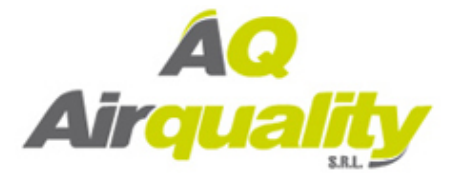

### 5. MAC Address (MTSC Series only)

#### Enter MAC Address settings

- Adjust the set-point temperature to 11°C the button will appear on display.
- To enter MAC Address settings, press and hold the button for 5 seconds.
- Press the button to return to normal display.

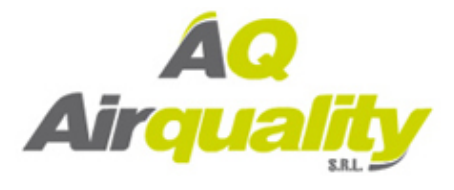

### Comments

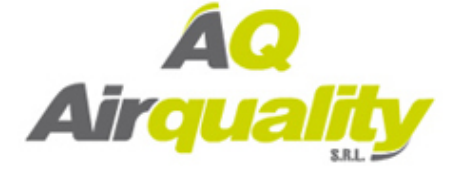

### Comments

| <br>   |
|--------|
|        |
|        |
|        |
| <br>   |
|        |
|        |
|        |
|        |
| <br>   |
|        |
|        |
|        |
| <br>   |
|        |
|        |
|        |
|        |
| <br>   |
|        |
|        |
|        |
| <br>   |
|        |
|        |
|        |
|        |
| <br>   |
|        |
|        |
|        |
| <br>   |
|        |
|        |
|        |
| <br>   |
|        |
|        |
|        |
|        |
|        |
| <br>   |
| <br>   |
| <br>   |
| <br>   |
| <br>   |
| <br>   |
|        |
| <br>   |
| <br>   |
|        |
|        |
|        |
|        |
|        |
|        |
|        |
|        |
|        |
| ·<br>· |
| ·<br>· |
| ·<br>· |
|        |
| ·<br>· |

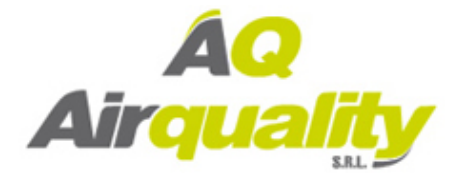

### Comments

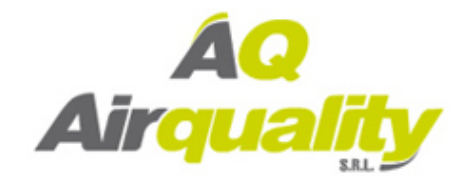

Av. del Libertador 2221 (1636) Olivos - Buenos Aires. Líneas rotativas: (5411) 5353-0260 E-mail: info@airqualitysrl.com.ar Home Page: www.airqualitysrl.com.ar

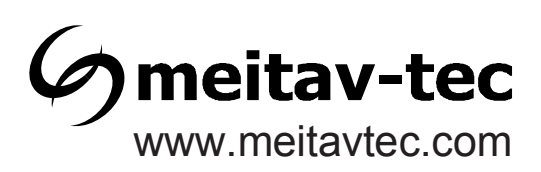